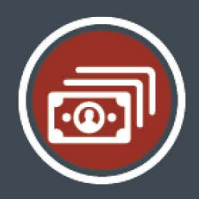

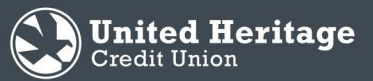

## **Loan Payment Portal Guide**

### Overview

Now you can make loan payments via a bank account and/or debit card. You have the option to make one-time payments or register a profile to set up recurring bank account payments and view your loan payment history.

### Registration

- 1. Visit uhcu.org/loanpayments.
- 2. For first-time users who wish to create a profile, select Register.

|                                                                                                    | United Heritage<br>Credit Union                                                                                                    |
|----------------------------------------------------------------------------------------------------|----------------------------------------------------------------------------------------------------|
|                                                                                                    | Email                                                                                                    |
|                                                                                                    | Password                                                                                                    |
|                                                                                                    | Log In                                                                                                    |
|                                                                                                    | Forgot your Password                                                                                                    |
|                                                                                                    | Express Pay Register                                                                                                    |
|                                                                                                    |                                                                                                    |
| Get Started                                                                                                    |                                                                                                    |
| Welcome! You can use this web port<br>loan payments or deposits using fun<br>institution. Please note: it can take u<br>transactions to post. For assistance of<br>number, please reference this guide<br>512.435.4545 or 800.531.2328. | al to make quick, secure<br>ds from another financial<br>o to two business days for<br>with locating your member<br>or contact us at |
| First Name                                                                                                    | Last Name                                                                                                    |
| Email                                                                                                    |                                                                                                    |
|                                                                                                    |                                                                                                    |
|                                                                                                    |                                                                                                    |

Back

3. Complete the First Name, Last Name, and Email field and then select Next. Note: Both primary borrower and co-borrower can register separately on the site

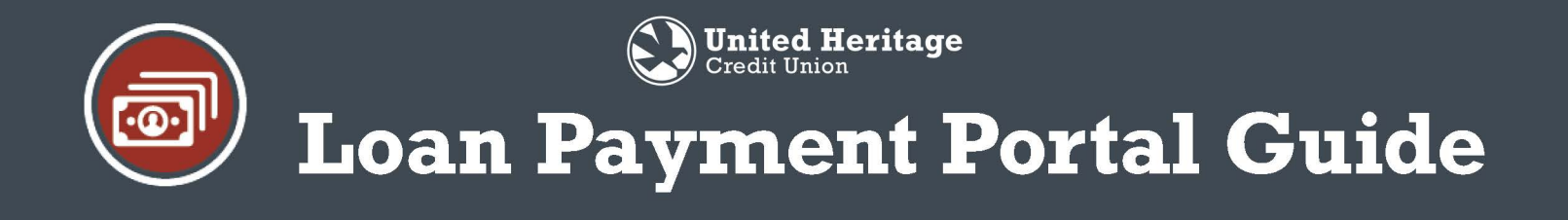

4. Input your member number + last 4 of your Social Security Number (SSN), Zip Code and Date of Birth. Then agree to your Terms of Service. When finished, select **Next**.

Note: Both primary borrower and co-borrower can register separately on the site. Each member should use you individual information so that you can each have your own login, if you wish.

| Member Number + Last 4 of SSN                           |         |      |
|---------------------------------------------------------|---------|------|
| ecurity Question: Enter your Zip Code                   |         |      |
|                                                         |         |      |
| ecurity Question: Please enter your Date of Birth (MM/D | DAYYYY) |      |
|                                                         |         |      |
| I agree to the Terms of Service.                        |         |      |
|                                                         |         |      |
|                                                         |         |      |
|                                                         |         |      |
|                                                         | Back    | Next |
|                                                         |         |      |

5. Create a Password then select Next.

| Type New Password                                                                              |                       | ļ.   |      | - 1 |
|------------------------------------------------------------------------------------------------|-----------------------|------|------|-----|
| Confirm New Password                                                                           |                       |      |      | - 1 |
| issword must be at least 8 characters long, i<br>opercase letter, special character, and a num | including an<br>hber. |      |      | - 1 |
|                                                                                                |                       |      |      | - 1 |
|                                                                                                |                       |      |      | - 1 |
|                                                                                                |                       |      |      | - 1 |
|                                                                                                |                       |      |      | - 1 |
|                                                                                                |                       |      |      | - 1 |
|                                                                                                |                       |      |      |     |
|                                                                                                |                       | Back | Next |     |

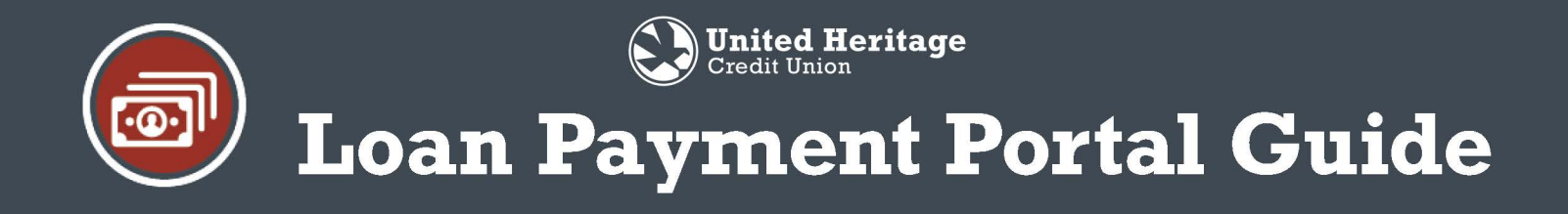

6. Select **Continue** to proceed to the Loan Overview page.

| You're All Set! |   |
|-----------------|---|
| Close           | P |

### Making a One-Time Payment

- 1. All loans associated with the member number and Social Security Number used during the registration process will appear under the Accounts & Loans tab. To make a one-time payment, select **Pay Now** below the loan you wish to pay.
- 2. Select the method in which you would like to make the payment by clicking on the appropriate box (Card or Bank Account) and then select **Next**.

|                       |                |             | How Would You Like to Pay?<br>Please select bank or card, then click or tap Next be | low.                    |
|-----------------------|----------------|-------------|-------------------------------------------------------------------------------------|-------------------------|
| Select Your Account t | о Рау          |             |                                                                                     |                         |
|                       | AUTO ending in | Amount Due: | Card                                                                                | Bank Account            |
| Due Date: 03/15/2021  | Setup AutoPay  | Pay Now     | Enter your card's details and make a<br>one the payment.                            | the info for next time. |
|                       |                |             |                                                                                     |                         |
|                       |                |             |                                                                                     | Back Next               |

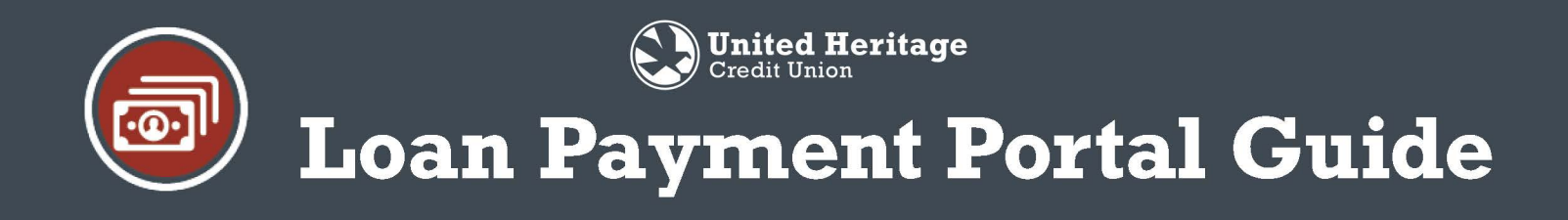

### Making a One-Time Payment via Card

1. Input all of the card details. The payment amount will default to the current amount due. You can adjust this amount as necessary. The summary will adjust to reflect the payment amount if it is manually adjusted. When finished, select **Next**.

| Payment Information                                                            |                                                            |
|--------------------------------------------------------------------------------|------------------------------------------------------------|
| Pay Using                                                                      | Summary<br>AUTO                                            |
| First Name     Last Name       Card Number     Exp. (mm/yy)     CV2            | Due Date 03/15/2021<br>Amount To Pay \$1.00<br>Fees \$0.00 |
| Billing Address Street                                                         | Total Payment \$1.00                                       |
| City     State     Zip Code (5 digit)       Enter Payment Amount       \$ 1.00 |                                                            |
|                                                                                | Back Next                                                  |

2. Verify the payment by checking the "I agree to the following" box and then select Submit Payment.

| oceed. select Submit Payment           | Theed to make changes, select back. When                                                                                                    | you are ready to                                                       |
|----------------------------------------|----------------------------------------------------------------------------------------------------|------------------------------------------------------------------------|
|                                        | Pay To Account Ending In:                                                                                                    |                                                                        |
|                                        | Payment Dale:                                                                                                    | 12/11/2020                                                             |
|                                        | Pay Using:                                                                                                    |                                                                        |
|                                        | Bill Amount                                                                                                    | \$1.00                                                                 |
|                                        | Feest                                                                                                    | \$0.00                                                                 |
|                                        | Total:                                                                                                    | \$1.00                                                                 |
| Today's date is 12/11/2020. You are in | Tagree to the following:<br>therizing United Heritage Credit Union to initia<br>mount of \$1.00 dated on the affair 12/1/2020. T<br>Union account ending III. This authorizat | ate a single transaction<br>his amount will be<br>tion may be revoked, |
| plied to your Lipited Heritage Credit  | onion account ending in This authorizat                                                                                                    |                                                                        |
| plied to your United Heritage Credit   | onion account ending in This authorizat                                                                                                    |                                                                        |

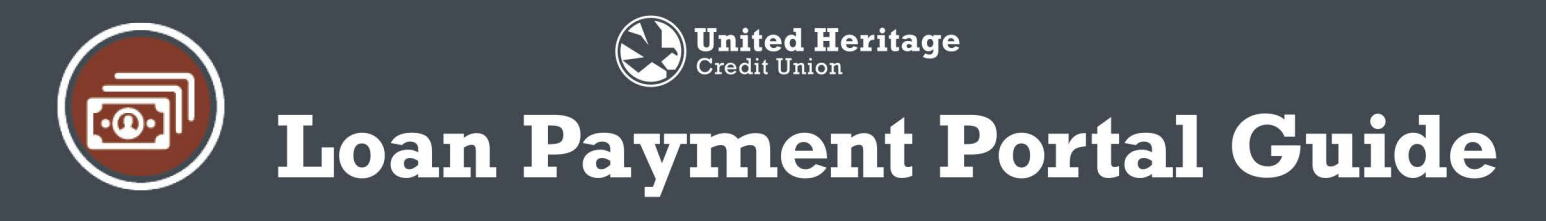

3. Review payment confirmation page and save to your records if you wish. Select Accounts & Loans to return to the loan overview page and make another payment, or Logout.

| Thank you. Your payment has been successfully submitte<br>You have authorized United Heritage Credit Union to initi<br>any questions regarding this transaction please call Unite<br>have this receipt with you when calling for assistance. | d for processing.<br>ate a single ontry debit as detailed below. If there are<br>d Heritage Credit Union at 512-4354545, Piease |
|----------------------------------------------------------------------------------------------------|----------------------------------------------------------------------------------------------------|
| ransactions submitted after 8:00pm Central Time will be                                                                                                    | processed on the next business day.                                                                                             |
| Mambar Name:<br>Paid to Account:<br>Payment Date: 12/11/2020<br>Amount to Dobit \$1.00<br>Card Account:<br>Confirmation #: <b>ARD1447761199</b>                                                                                              | United Heritage Credit Union<br>P.O. Box 202020<br>Austin, TX<br>78720<br>Tet 512.435.4545<br>Email: ask@uhcu.org               |
| [                                                                                                    | Logout Accounts & Loans                                                                                                    |

Making a One-Time Payment via Bank Account

1. From the "How Would You Like to Pay?" page, select the **Bank Account** tile and then hit **Next**.

| How Would You Like to Pay?                                |                                                                      |
|-----------------------------------------------------------|----------------------------------------------------------------------|
| Please select bank or card, then click or tap Next belo   | эж.                                                                  |
|                                                           |                                                                      |
| Card                                                      | Bank Account                                                         |
| Enter your card's details and make a<br>one-time payment. | Pay directly with a bank account and store<br>the info for nexttime. |
|                                                           |                                                                      |
|                                                           |                                                                      |
|                                                           | Back                                                                 |

2. Under the Account dropdown, select Add Another Payment Method.

| Pay Using                  |              | Summary        |         |
|----------------------------|--------------|----------------|---------|
| Account                    | Payment Date | LINE OF CREDIT |         |
| Select One                 | ~ 00/00/00   | Payment Date   |         |
|                            |              | Amount To Pay  | \$10.00 |
| Add Another Payment Method |              | Fees           | \$0.00  |
| \$ 10.00                   | 1            | Total Payment  | \$10.00 |

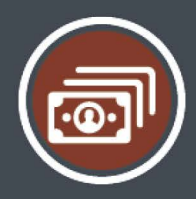

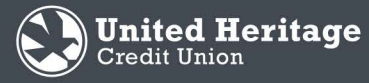

# Loan Payment Portal Guide

3. We partner with Finicity to validate account information. Read through the explanation and then select **Continue**.

#### Let's confirm your pay from account.

We use Finicity to validate your account and routing number information. On the next page, you will be able to select your financial institution and then log in using your credentials, where you will be able to select any account that you would like to make a payment from.

Continue

Exit (X)

4. Search for the name of the bank or credit union that will be used to pay the loan. Note: Not all financial institutions are available to be linked via Finicity. If an account is not able to be linked, you'll need to pay via card or other means of payment.

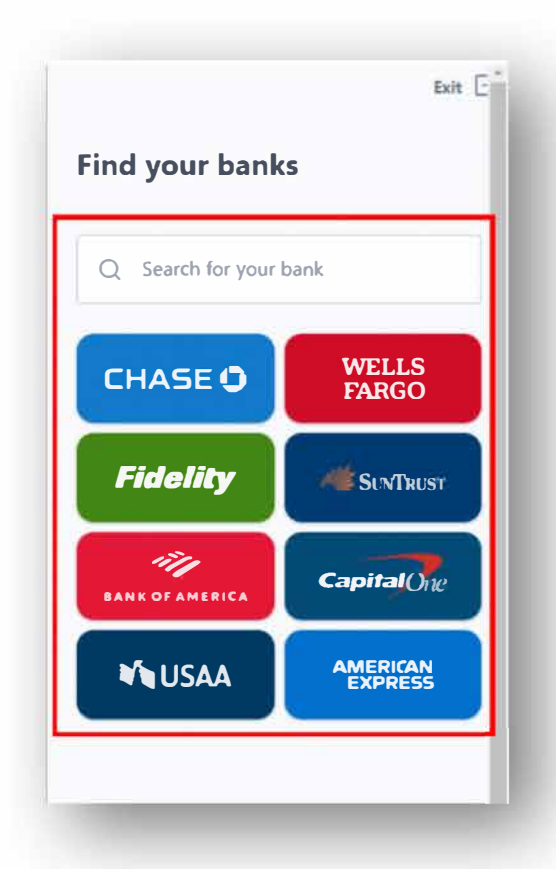

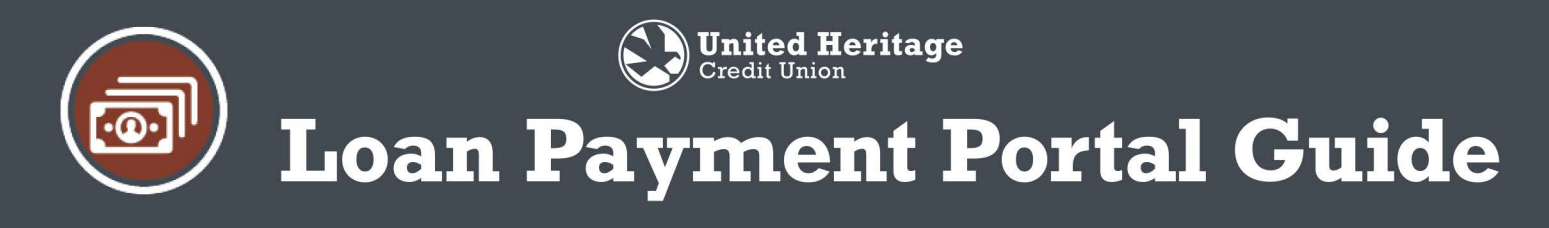

5. Agree to the Terms and Conditions of Finicity by selecting Next.

|          | Exit                                                            |
|----------|-----------------------------------------------------------------|
| Share    | e using Finicity                                                |
| ſ        |                                                                 |
| 1        |                                                                 |
| WEB Pa   | yments uses Finicity to gather data from United<br>Heritage CU. |
| Secu     | rity and privacy                                                |
| <b>Q</b> | Sign-in information is not shared                               |
|          | Control access to your accounts                                 |
| ۵        | Data sent is encrypted                                          |
| y pressi | ng Next, I agree to Finicity's Terms and                        |
| ondition | is and Privacy policy.                                          |
|          | Next                                                            |

6. Input the username and password for the other financial institution online banking login. Then, select **Secure sign in**.

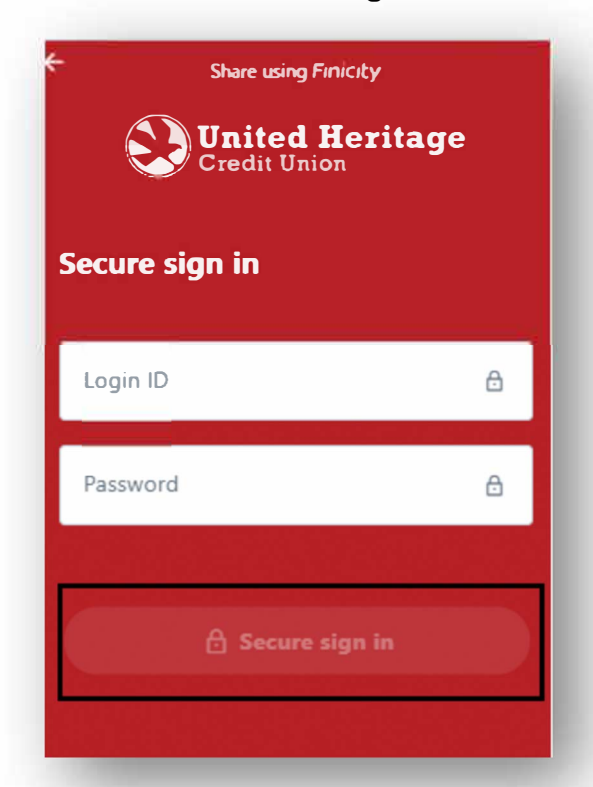

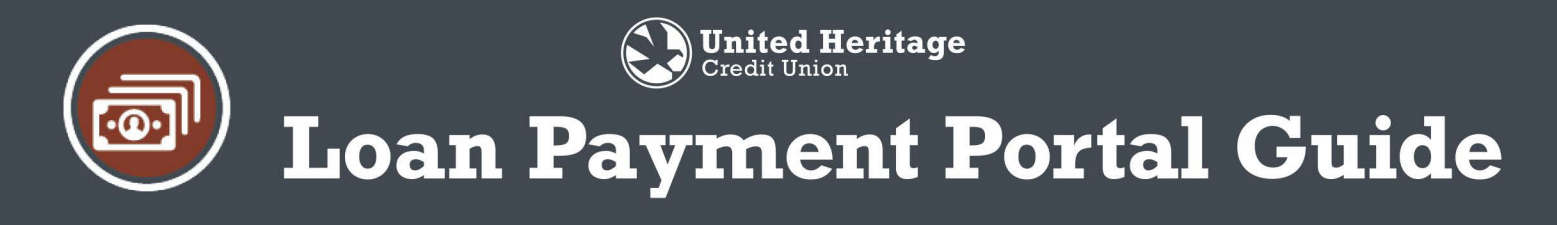

7. Receive a secure access code for verification purposes by selecting a method of secure access code delivery. Then, select **Continue**.

| Share using Finicity                                                               | l |
|------------------------------------------------------------------------------------|---|
| United Heritage<br>Credit Union                                                    | l |
| Verify it's you                                                                    | I |
| To protect the privacy of your account, answer<br>the security challenge question. |   |
| Select the destination for your secure access code                                 |   |
| Phone to : (XXX) XXX-                                                              |   |
| SMS : (2000) XXX-                                                                  |   |
| SMS : (XXXX) XXX-                                                                  |   |
| Continue                                                                           |   |
| 256-bit bank-level encryption                                                      |   |

8. Input the Secure Access Code received. Then, select Continue.

| Share using FiniCity                                                               |
|------------------------------------------------------------------------------------|
| United Heritage<br>Credit Union                                                    |
| Verify it's you                                                                    |
| To protect the privacy of your account, answer<br>the security challenge question. |
| Please enter the Secure Access Code                                                |
| Answer here                                                                        |
|                                                                                    |
| Continue                                                                           |
| 256-bit bank-level encryption                                                      |

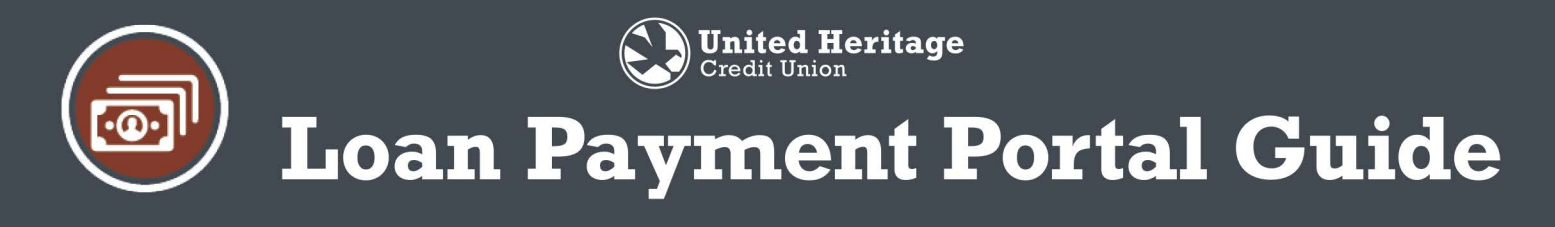

9. A list of eligible accounts/shares will appear. Select the one you wish to link. Then, select Save.

| <b>United Heritage</b><br>Credit Union    |  |
|-------------------------------------------|--|
| Eligible accounts                         |  |
| Primary Joint Checking     Ending in -S81 |  |
| Primary Joint Savings     Ending in -500  |  |
| • ACH Checking<br>Ending in -S82          |  |
| Medical     Ending in -S83                |  |
| Car Savings<br>Ending in -S05             |  |
| Save                                      |  |

10. The account is now linked! Select **Add another bank** to link another account or **Submit** to return back to the payment screen.

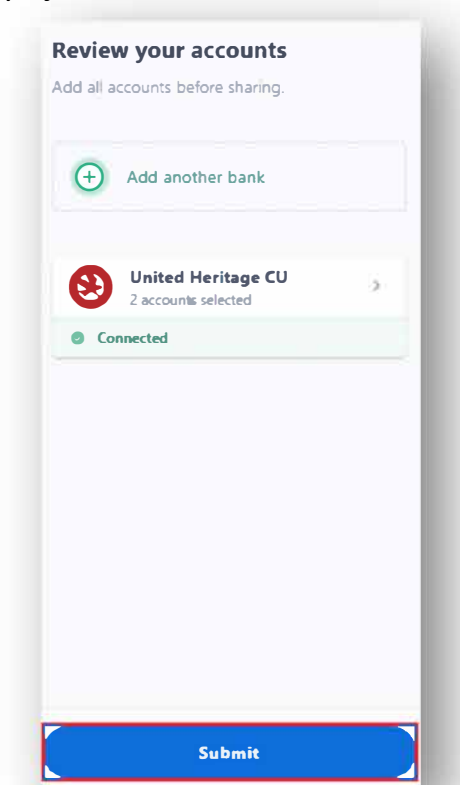

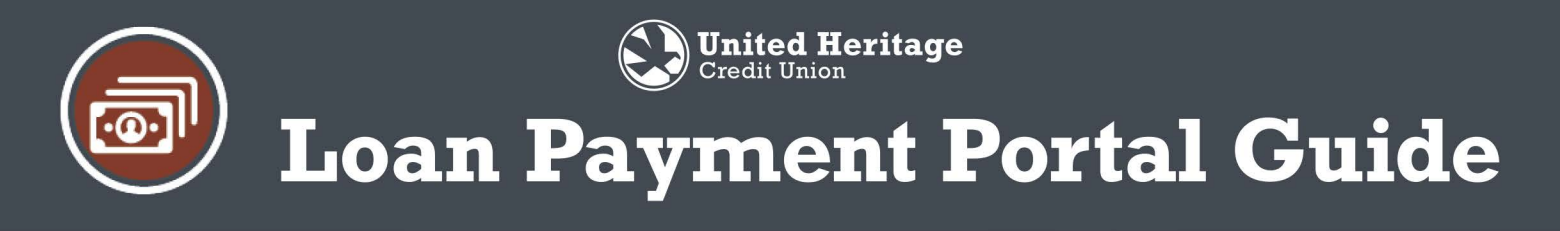

11. Use the Account dropdown to select a saved bank account, or to add a new bank account. Input a **Payment Date** and a **Payment Amount**. Review the Summary section for accuracy and then select **Next**.

| Pay Using         |     |              | Summary               |                  |
|-------------------|-----|--------------|-----------------------|------------------|
| Account           |     | Payment Date | LOAN                  |                  |
| Account ending in | - 3 | 12/15/2020   | Payment Date          | 12/15/2020       |
| Payment Amount    |     |              | Amount To Pay<br>Fees | \$1.00<br>\$0.00 |
| \$ 1.00           |     |              | Total Daymont         | £100             |
|                   |     |              |                       |                  |
|                   |     |              |                       |                  |
|                   |     |              |                       |                  |
|                   |     |              |                       |                  |
|                   |     |              |                       |                  |
|                   |     |              |                       |                  |

12. Verify the payment details and agree to the payment terms by selecting the "I agree to the following" box and then select **Next**.

| roceed, select "Submit Payment."                                                                                                    | leed to make changes, select "back." WI                                                                                                    | nen you are ready to                                                   |
|----------------------------------------------------------------------------------------------------|----------------------------------------------------------------------------------------------------|------------------------------------------------------------------------|
|                                                                                                    | Pay To Account Ending In:                                                                                                    |                                                                        |
|                                                                                                    | Payment Date:                                                                                                    | 12/15/2020                                                             |
|                                                                                                    | Pay Using:                                                                                                    | Bank ending in                                                         |
|                                                                                                    | Routing Number:                                                                                                    | 314977188                                                              |
|                                                                                                    | Bill Amount:                                                                                                    | \$1.00                                                                 |
|                                                                                                    | Feet.                                                                                                    | \$0.00                                                                 |
|                                                                                                    | Total:                                                                                                    | \$1.00                                                                 |
| Today's date is 12/11/2020. You are authored to the second read of the second read of the | I agree to the following:<br>brizing United Heritage Credit Union to in<br>and routing number 31497718<br>nt will be applied to your United Heritag | nitiate a single-entry<br>8 in the amount of<br>e Credit Union account |

13. Review the payment confirmation page and save to your records if you wish. Select **Accounts & Loans** to return to the Loan Overview page and make another payment, or **Logout**.

| Paym                            | ent Confirmed                                                                                                    |                                                                                                    |             |
|---------------------------------|----------------------------------------------------------------------------------------------------|----------------------------------------------------------------------------------------------------|-------------|
| Thank y                         | ou. Your payment has been successfully submitte                                                                                                    | d for processing.                                                                                                |             |
| You hav<br>any que<br>have this | e authorized United Heritage Credit Union to initia<br>stions regarding this transaction please call United<br>s receipt with you when calling for assistance.                    | ite a single-entry debit as detailed below. If the<br>I Heritage Credit Union at 512-435-4545. Pleas             | re are<br>e |
| Transact                        | tions submitted after 8:00pm Central Time will be                                                                                                    | processed on the next business day.                                                                              |             |
|                                 | Member Name: Teresa Wishnew<br>Paid to Account:<br>Paynent Date: 12/02/02<br>Amount to Debi: 51/00<br>Barik Account<br>Barik Routing Kumber: 314977188<br>Confirmation # 88556045 | United Heritage Credit Union<br>P.O. Box 202020<br>Austin, TX<br>787270<br>Tel: 512:4254545<br>Email.ask@uhsuorg |             |
|                                 |                                                                                                    |                                                                                                    |             |

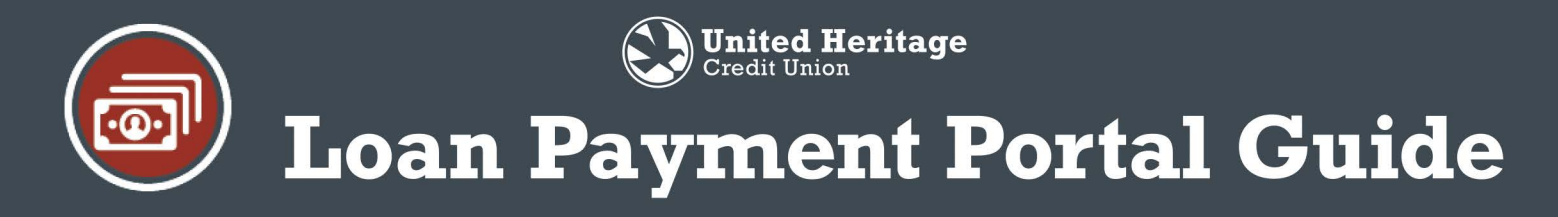

### Creating an AutoPay (Recurring Loan Payment)

Note- Recurring payments can only be paid via bank account, not card payment.

1. From the "Accounts & Loans" page, select **Setup AutoPay** below the loan for which you would like to create a recurring payment for.

| Select Your Account to P | Pay            |             |
|--------------------------|----------------|-------------|
|                          | AUTO ending in | Amount Due: |
| Due Date: 03/15/2021     | Setup AutoPay  | Pay Now     |

2. Use the dropdown to select the "Pay From Account." This dropdown will include all stored bank accounts and also an option to add a bank account if one has not already been added. Then, input the recurring payment amount, the frequency in which the payment should occur (monthly, every two weeks, or weekly), input the start date, and an optional end date. Review the summary and then select Next.

Note- By default, recurring transactions that fall on non-banking days will process on the first banking day AFTER the scheduled date. If you wish for the payment to be processed on the closest banking day BEFORE the scheduled date, you would select the "Process BEFORE" box prior to selecting Next.

| Pay From Account |   | Payn  | nent Amount             | Summary             |                  |
|------------------|---|-------|-------------------------|---------------------|------------------|
| Select One       |   | \$    | 1.00                    | Loan                |                  |
| Frequency        |   | Start | Date                    | Due Date            | 03/15/2021       |
| Select Frequency |   | Se    | lect Start Date         | Bill Amount<br>Fees | \$1.00<br>\$0.00 |
| End Date Options |   |       |                         | Total Balance       | \$1.00           |
| Until You Cancel | 1 |       |                         |                     |                  |
|                  |   |       | fall on non-banking day | is will             |                  |

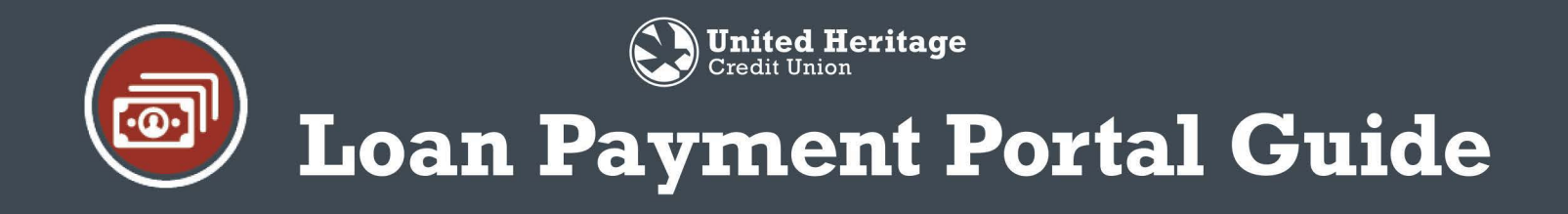

3. Verify the payment schedule and agree to the payment terms by selecting the "I agree to the following" box and then select **Authorize**.

| proceed, select                                       | ment information. If you need to<br>"Authorize."                                                                                           | o make changes, select "Back." V                                                                                                    | When you are ready to                                                                                               |
|-------------------------------------------------------|----------------------------------------------------------------------------------------------------|----------------------------------------------------------------------------------------------------|----------------------------------------------------------------------------------------------------|
| Frequency:                                            | Every Two Weeks                                                                                                    | Pay Using:                                                                                                    | Account ending in                                                                                                   |
| Start Date:                                           | 12/14/2020                                                                                                    | Routing Number:                                                                                                    | 314977188                                                                                                    |
| End Date:                                             | Until You Cancel                                                                                                    | Bill Amount                                                                                                    | \$1.00                                                                                                    |
| Paid To:                                              | Loan ending in                                                                                                    | Fees:                                                                                                    | \$0.00                                                                                                    |
|                                                       |                                                                                                    | Total:                                                                                                    | \$1.00                                                                                                    |
| )day's date is f<br>curring transa<br>\$1.00 with a s | 2/11/2020. You are authorizing I<br>tion from your account ending i<br>tat date on or after 12/14/2020,<br>Jnited Heritage Credit Union ac | uree to the following:<br>United Heritage Credit Union to<br>in and routing number 3149<br>with an end date of Until You Ci<br>count ending in 0171. This author | initiate an Every Two Weeks<br>77188 in the amount<br>ancel. This amount, will be<br>rization may be revoked, prior |

4. Review payment schedule confirmation page and save to your records if you wish. Select **Done** to return back to the Accounts & Loans page.

| All set! Payment has been initiated!                                                                                    |                                                                                                    |        |
|----------------------------------------------------------------------------------------------------|----------------------------------------------------------------------------------------------------|--------|
| Paid With<br>Account ending in<br>Frequency:<br>Start Every Two Weeks<br>Date: 12/14/2020<br>End Date: Until You Cancel | United Heritage Credit Union<br>P.Q. Box 202020<br>Austin, TX<br>78720<br>Tel: 512-435-4545<br>Email: ask©uhcu.org<br>You jüst setup an autopayment of: | \$1.00 |
|                                                                                                    |                                                                                                    | Done   |

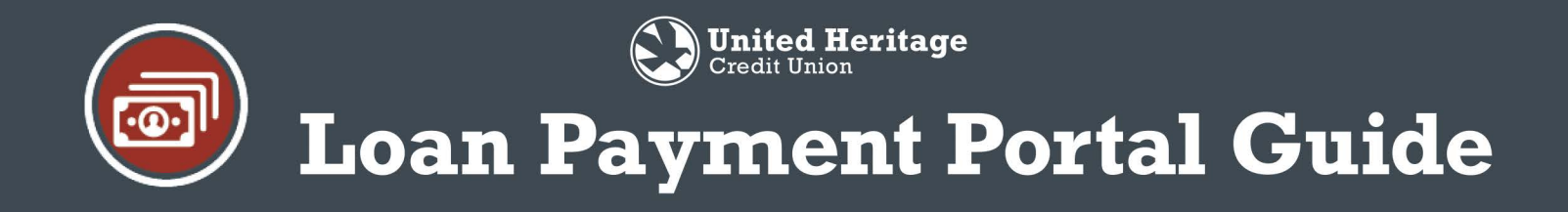

### Manage or Cancel an AutoPay

1. From the Accounts & Loans page, select **Manage AutoPay** below the loan you wish to adjust the payment for.

| Select Your Account to Pay                                     |                |                |
|----------------------------------------------------------------|----------------|----------------|
|                                                                | LOAN ending in | Amount Due:    |
| Due Date: 11/15/2020                                           |                |                |
| Your next bi-weekly recurring payment will occur on 12/15/2020 |                | Manage AutoPay |

2. Adjust the Auto Payment as needed by changing the Pay From Account, Payment Amount, Frequency or End Date. Once the appropriate changes have been made, select Update. To cancel the Auto Payment, select **Cancel Scheduled Payment**.

| Pay From Account: 45()7<br>Frequency: monthly<br>Start Date: 01/29/2021                                                               | Payment Amount: \$1<br>End Date: 03/02/2021                                                                       | Summary                         |                                |
|----------------------------------------------------------------------------------------------------|----------------------------------------------------------------------------------------------------|---------------------------------|--------------------------------|
| Pay From Account<br>Account ending in 4567 😒                                                                                          | Payment Amount \$ 1                                                                                               | Due Date<br>Bill Amount<br>Fees | 03/15/2021<br>\$1.00<br>\$0.00 |
| Frequency<br>Monthly ~                                                                                                    | Start Date<br>Select Start Date                                                                                   | Total Balance                   | \$1.00                         |
| End Date Options                                                                                                    | End Date                                                                                                    |                                 |                                |
| On a Specific Date                                                                                                    | Select End date                                                                                                   |                                 |                                |
| By default, recurring transaction<br>process on the first banking da<br>the box below, the transaction<br>day BEFORE the scheduled da | ins that fall on non-banking days way AFTER the scheduled date. By s<br>will be processed on the closest b<br>te. | vill<br>selecting<br>sanking    |                                |

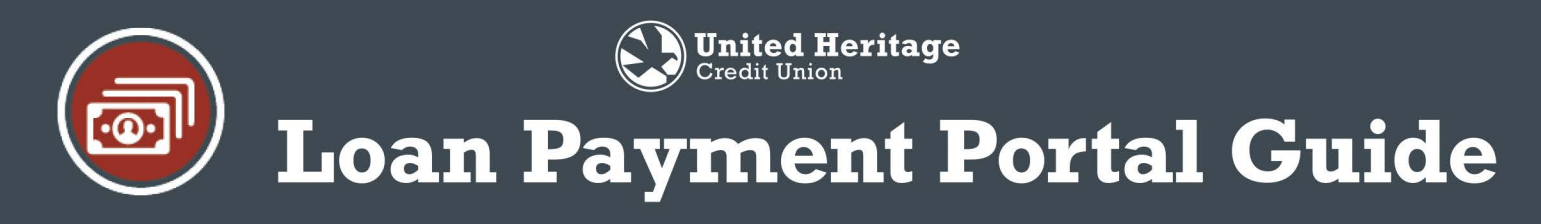

### **View Loan Payment History**

You can view your loan payments made through the web based portal by selecting **History** from the menu area on the top right hand of the page.

|           |                  |                | Accounts & Loans History Profile |
|-----------|------------------|----------------|----------------------------------|
| Select Yo | ur Account to Pa | ау             |                                  |
|           |                  | AUTO ending in | Amount Due:                      |
| Due Date: | 03/15/2021       | Setup AutoPay  | Pay Now                          |

A quick snapshot of the History will be available for review.

| JAN<br>5  | To:<br>From: | AUTO ending in<br>Account ending in | AUTO | \$1.00 |
|-----------|--------------|-------------------------------------|------|--------|
| JAN       | To:          | AUTO ending in                      |      | 61.00  |
| 5         | From:        | Card ending in                      | AUTO | \$1.00 |
| DEC<br>18 | To:<br>From: | AUTO ending in                      | AUTO | \$1.00 |

Select a particular payment to expand and review additional details.

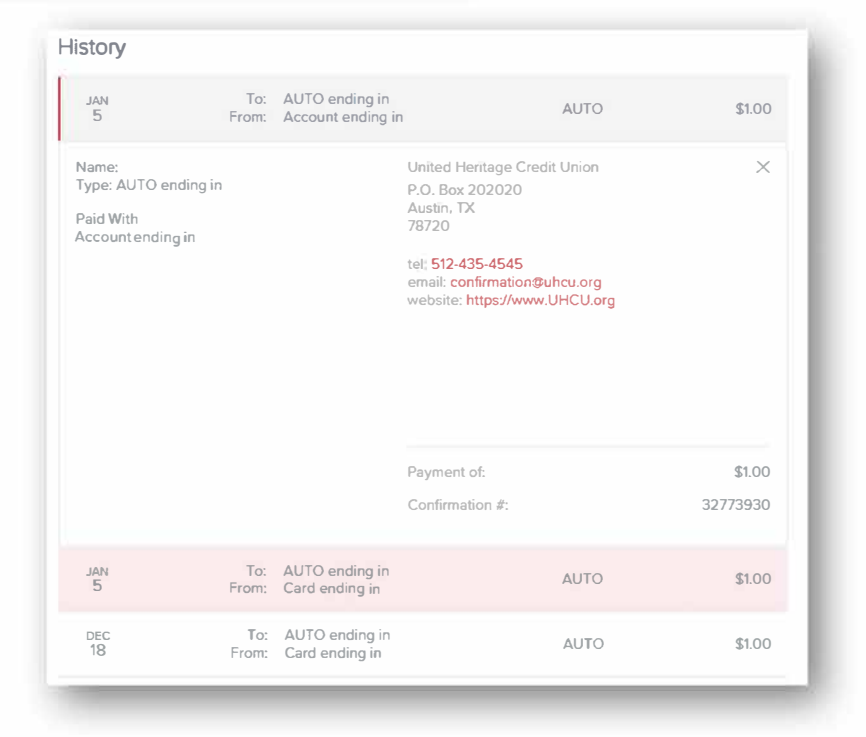